## PtMS for Windows: Scheduling with Deviated Fixed Routes

Revised 05/10/2009 Copyright © Automated Business Solutions, Inc.

#### **Deviated Fixed Route Definition**

A deviated-fixed route service operates a bus or van along a fixed route and/or a set of prescribed stops and keeps to a timetable, but the bus or van can deviate from the route to go to a specific pickup or drop-off location, such as a house, a facility such as a child care center or employment site, or a doctor's office.. Once the pickup or drop-off is made, the vehicle goes back to the place along the route and resumes the route.

# Can PtMS be used to schedule and add trips to Deviated Fixed Route services?

Yes. First the fixed route must be setup in PtMS as a set of standing order trips that define the route. Next, demand trip requests can be easily added into the fixed route schedule as scheduled deviations to the route using the PtMS Interactive Scheduler.

### Setting Up a Deviated Fixed Route in PtMS

#### Create a Provider Code for Fixed Route Vehicles

| PtMS For Windows - Setup Tables |                              |      |
|---------------------------------|------------------------------|------|
| PtN                             | /IS For Windows - Set        | up   |
| System Codes                    |                              |      |
| Agency Master Record            | Revenue - Agency Codes       |      |
| Agency Rate Mapping             | Revenue - Funding Codes      |      |
| Destinations                    | Revenue - Purpose Codes      |      |
| Disabilities                    | System Parameters            |      |
| Drivers                         | Trip Codes                   |      |
| GIS Parameters                  | Valid Service Authorizations |      |
| Miscellaneous Codes             | Vehicle Codes                |      |
| Procedure Matching              | Zip Codes                    |      |
| Providers                       | Zones                        |      |
| Report Options                  |                              |      |
|                                 | ×                            |      |
|                                 |                              | Exit |

In the PtMS Setup menu select Providers and add the provider code you will use to group all the Fixed Route vehicles codes under – for this example we have set up the provider code "FXD" for "Deviated Fixed Routes".

| PROVIDER'S ADD/EDI      |             |                       |
|-------------------------|-------------|-----------------------|
| Provider Code: FXD      | Medicaid    | Web Trip Verification |
| Description: Deviated F | ixed Routes |                       |
| Last Name:              | First Na    | ame:                  |
| Title:                  |             |                       |
| Address 1:              |             |                       |
| Address 2:              |             |                       |
| City:                   | State:      | Zipcode:              |
| Telephone 1:            | X: 2        | : X:                  |
| NPI:                    |             |                       |

#### Add Fixed Routes as Vehicles to the PtMS Vehicle Table

| PtN                  | IS For Windows - S           | Setup |
|----------------------|------------------------------|-------|
| tem Codes            |                              |       |
| Agency Master Record | Revenue - Agency Codes       |       |
| Agency Rate Mapping  | Revenue - Funding Codes      |       |
| Destinations         | Revenue - Purpose Codes      |       |
| Disabilities         | System Parameters            |       |
| Drivers              | Trip Codes                   |       |
| GIS Parameters       | Valid Service Authorizations |       |
| Miscellaneous Codes  | Vehicle Codes                |       |
| Procedure Matching   | Zip Codes                    |       |
| Providers            | Zones                        |       |
| Report Options       |                              |       |
|                      |                              |       |
|                      |                              | Exit  |

Add each fixed route as a vehicle to the Vehicle Table.

| icle Code. F1A Description: Deviated Fixed R | oute 1 - Run A Provider: FXD V Deviated Fixed Routes         | 5      |
|----------------------------------------------|--------------------------------------------------------------|--------|
| eneral Vehicle Information Shift Segments    |                                                              |        |
| VIN:                                         | Start End                                                    |        |
| Skip Posting For Trip Verification: 🛛 N 💌    | Segment # Time Time                                          | -      |
| Tour Number:                                 | 1 In Service                                                 | Days - |
| Equiped For Wheelchair Clients: Y 💌          | 2 Vinday                                                     |        |
| Wheelchair Capacity: 2                       | 3 V Tuesday                                                  |        |
| Ambulatory Capacity: 15                      | 4 Wednes                                                     | day    |
| Total Capacity: 17                           | 5 V Friday                                                   |        |
| Shift Start Time: 09:00                      | 6 Saturday                                                   |        |
| Shift End Time: 11:30                        | 7 Sunday                                                     |        |
| Garage Location                              | 8                                                            |        |
| Email                                        | 9                                                            |        |
| Fax:                                         | Out of Service (Y/N), or Remove from Vehicle Assignment (R): | Ν 🛩    |
|                                              | Start Location:                                              | (44    |

Add Each Route Stop to the PtMS Destination Table

| PtN                  | IS For Windows -             | Setup |
|----------------------|------------------------------|-------|
| tem Codes            |                              |       |
| Agency Master Record | Revenue - Agency Codes       |       |
| Agency Rate Mapping  | Revenue - Funding Codes      |       |
| Destinations         | Revenue - Purpose Codes      |       |
| Disabilities         | System Parameters            |       |
| Drivers              | Trip Codes                   |       |
| GIS Parameters       | Valid Service Authorizations |       |
| Miscellaneous Codes  | Vehicle Codes                |       |
| Procedure Matching   | Zip Codes                    |       |
| Providers            | Zones                        |       |
| Report Options       |                              |       |
|                      |                              |       |

Each route stop must be entered into the destination table and geocoded. Here is the list of stops for this fixed route example:

- 1. Granite Run Mall
- 2. Riddle Memorial Hospital
- 3. Media Post Office

- 4. Springfield Mall Shopping Center
- 5. Springfield Hospital
- 6. Healthplex Sports Club
- 7. Lawrence Park Shopping Center
   8. Newtown Square Shopping Center
- 9. Delaware County Community College 10. Granite Run Mall

| company of a citation      |                  |                           |                                 |
|----------------------------|------------------|---------------------------|---------------------------------|
| Facility Name: Granite Ru  | un Mall          | Zone Code: 493477         | Zone Name: DELAWARE COUNTY      |
| Facility Address: 1067 Wes | t Baltimore Pike | _                         |                                 |
| Zip Code: 19063            | State: PA        | City: MEDIA               | -                               |
| Dry Instructions:          |                  |                           |                                 |
| Provider Number:           |                  | NPI:                      | -                               |
| Provider Fax #:            | Provider Licens  | e: Pr                     | ovider Type:                    |
| Notes:                     |                  |                           |                                 |
| Gis X: 12052203            | Gis Y: 1034746   | 756 Gis Lat: 39.915666520 | 7802 Gis Lon: -75.4313074668586 |
| Default Purpose:           | Active: Y V Pro  | edure Modifier: Place o   | f Service:                      |
| Service Meder              | Alian            |                           | Pecord ID: 11                   |

Each destination must be geocoded using the PtMS mapping software.

| Address:        | 1067 West Balti   | more Pike           |              | Geocode Results                                                           |
|-----------------|-------------------|---------------------|--------------|---------------------------------------------------------------------------|
| City:<br>State: | MEDIA<br>PA V Zip | c <b>ode:</b> 19063 | Secs:        | >@address_xy<br>> 1067 W Baltimore Pike, 19063<br>> 1205250730 1034736614 |
| Prim            | nary Result       | Seco                | ndary Result | > 39.9144716519357 -75.428704788303                                       |
| Gis X: 120      | 05250730          | Gis X:              |              | >Ok                                                                       |
| Gis Y: 103      | 34736614          | Gis Y:              |              |                                                                           |
| Lat: 39.        | 9144716519357     | Lat:                |              |                                                                           |
| Lon: -75        | 428704788303      | Lon:                |              |                                                                           |
| Zone: 493       | 3479              | Zone:               |              |                                                                           |
| O Use Pr        | imary Result      |                     | T DIta L     |                                                                           |

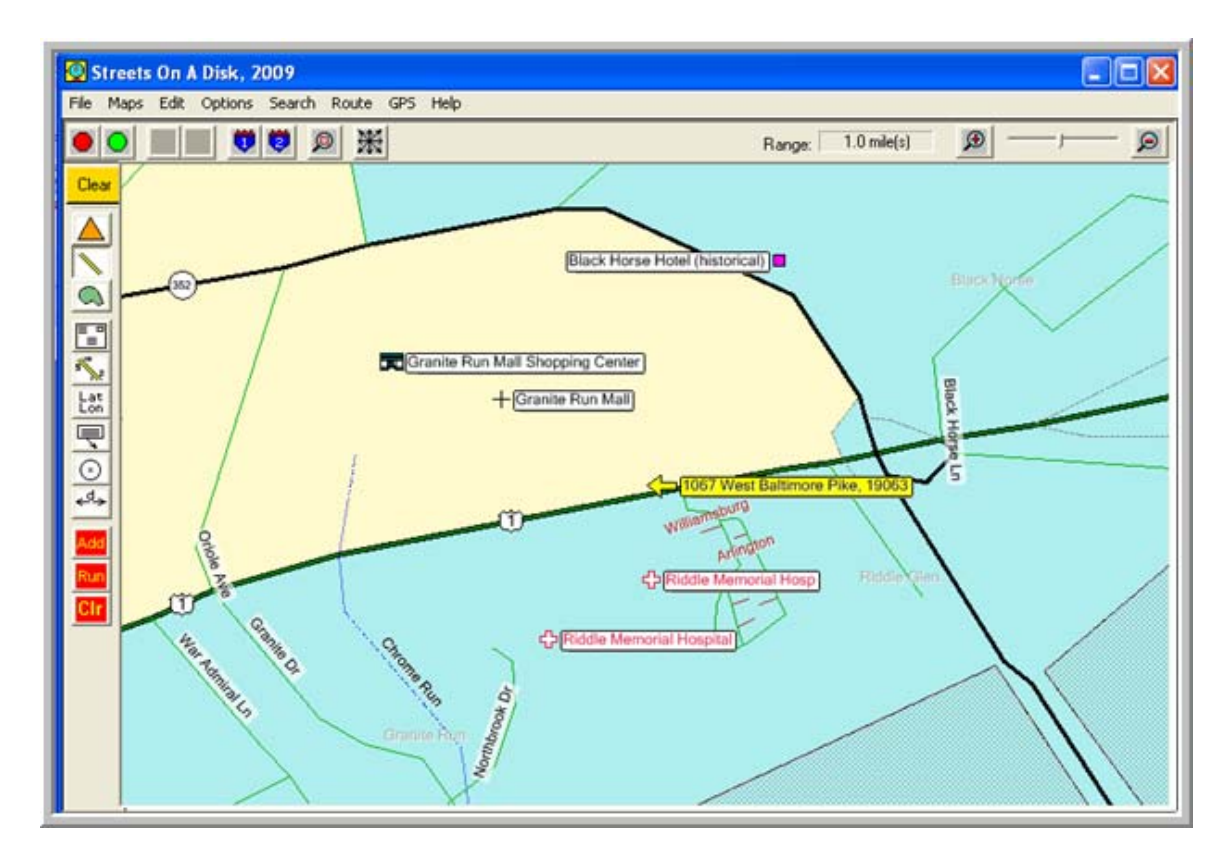

Once all the stop locations are entered into the destination table the route can be setup.

| Destination Lookup                |                                              |    |
|-----------------------------------|----------------------------------------------|----|
| Destination ^                     | Address                                      | ID |
| CROZER CHESTER MED CENTER         | 2600 W 9TH ST, , CHESTER, PA                 | 3  |
| Delaware County Community College | 617 State Rte 252, , MEDIA, PA               | 15 |
| Delware County Courthouse         | 201 W Front St., MEDIA, PA                   | 10 |
| Granite Run Mall                  | 1067 West Baltimore Pike, , MEDIA, PA        | 11 |
| Healthplex Sports Club            | 194 West Sproul Rd, , Springfield, PA        | 6  |
| Lawrence Park Shopping Center     | Lawrence Rd & Sproul Rd, , BROOMALL, PA      | 12 |
| Media Post Office                 | 101 E Baltimore Ave, , MEDIA, PA             | 14 |
| MEDICAL ASSOCIATES                | 350 S CHESTER RD, SWARTHMORE, PA             | 5  |
| Newtown Square Shopping Center    | 3590 West Chester Pike, , NEWTOWN SQUARE, PA | 13 |
| PHYSICAL THERAPY CENTER           | 2400 SPROUL RD, , BROOMALL, PA               | 4  |
| RIDDLE MEMORIAL HOSPITAL          | 1068 W BALTIMORE PIKE, , MEDIA, PA           | 1  |
| SPRINGFIELD HOSPITAL              | 190 SPROUL RD, , SPRINGFIELD, PA             | 2  |
| Springfield Mall                  | 1250 Baltimore Pike, , Springfield, PA       | 9  |
| Surgical Orthopedic Associates    | 2004 Sproul Rd # 100, BROOMALL.PA            | 16 |

## Set Up a Fictitious Client Record for Entering Fixed Route Scheduled Trips

A client record is needed to enter a service request in PtMS. A simple fictitious client record needs to be entered to allow the user to enter a Service Request for each stop in the route.

| 309-1315                                                                                                    | Pt                                       | MS           | For           | Wind                      | ows -                                                                                               | Clie                            | ents                                    |                                                                                                    |
|----------------------------------------------------------------------------------------------------|------------------------------------------|--------------|---------------|---------------------------|----------------------------------------------------------------------------------------------------|---------------------------------|-----------------------------------------|----------------------------------------------------------------------------------------------------|
| nt Info Client Bi                                                                                                    | lling Emer                               | g Info /Cert | s Agency Bill | lling Pickup Info         | Sched Trips Trip Hx                                                                                 | Options V                       | iew Providers                           | 1                                                                                                    |
| Client ID: 3<br>Last Name: F<br>First Name: F<br>MI:<br>Address 1: 1<br>Address 2:<br>Zipcode: 1<br>State: F<br>City: N | 2<br>ixed<br>0067 Baltim<br>9063<br>DA C | *            | _}*           | First route<br>stop addre | Sex:<br>DOB:<br>Language: E<br>Amb Status: AM<br>Disability: M<br>Escort: M<br>PCA: M<br>Cap Adj: 0 | *<br>*<br>*<br>*<br>*<br>*<br>* | Inta<br>Last Upda<br>Last User:<br>DB F | ke Date: 05/08/09<br>te Date: 05/08/09<br>te Time: 21:16<br>Demo_User<br>Rec ID: 13<br>Client Notes<br>Merge Forms |
| PHONE:<br>SSN:<br>Med ID:<br>Other ID:                                                                                  |                                          | *<br>*<br>*  | * Ext:        | Type:                     | *Enter data                                                                                         | on a clear                      | screen to se                            | arch on these field<br>Export Client                                                                               |

## Enter Each Stop on the Route using the Service Request screen

| ervice Request - Sta | ndard         | 042            | 309-1315     |             |        |              |        |                       |  |  |
|----------------------|---------------|----------------|--------------|-------------|--------|--------------|--------|-----------------------|--|--|
| . Name: Route        | F. I          | Name: Fixed    | MI           | Clt ID      | : 32   | Med ID:      |        | Req #:                |  |  |
| Ref #:               | Date          | Type: ROUTIN   | E Start On   | or Write In | Date:  |              |        |                       |  |  |
| Take Veh: F1A 💌      | Ret Veh:      | Pick           | Revenue Code | Agency:     | GEN 🛃  | Funding: GE  | IN 💌 F | Purpose: GEN 💌        |  |  |
| ake: Destination:    | RIDDLE MEM    | ORIAL HOSPITA  | NL.          | 2 ID: 1     | Src: D | Destin Time: | 09:10  | 1205255559, 1034719   |  |  |
| Pickup Place:        | Granite Run M | fall           |              | 🐴 ID: 11    | Src: D | Pickup Time: | 09:00  | 1205220354, 1034746   |  |  |
| Pickup Zone:         | 493477        | Name:          | MEDIA        |             |        | Run:         | -      |                       |  |  |
| et: Destination:     | Granite Run N | fall           |              | 🐴 ID: 11    | Src: D | Destin Time: | TBS    | 1205220354, 1034746   |  |  |
| Pickup Place:        | RIDDLE MEN    | ORIAL HOSPITA  | AL.          | 20: 1       | Src: D | Pickup Time: | TBS    | 1205255559, 103471917 |  |  |
| Pickup Zone:         | 492479        | Name:          | MEDIA        |             |        | Run:         | -      | Stop On:              |  |  |
| river Instructions:  | i             |                |              |             | WC     | : AMB 💌 Es   | c: N N | PCA: N                |  |  |
| MTW                  | TFS           | S Tripcode     | Rate Fare    |             |        |              |        |                       |  |  |
| ake: Y Y Y           | YYY           | GEN 💌          |              | Calc Mil    | es 1   |              |        |                       |  |  |
| et:                  |               | ~              |              | Calc Mil    | es 0   |              |        |                       |  |  |
| Last User:           |               | Last Upate Tim | ie:          | Updated:    |        |              |        |                       |  |  |

Once all the stops are entered, the route is setup and ready to be used for scheduling additional demand trips as "deviations" to the fixed route.

| Pickup Lo         | ocation         | 1                           |                                         | -                                            |                                                |                                                    |
|-------------------|-----------------|-----------------------------|-----------------------------------------|----------------------------------------------|------------------------------------------------|----------------------------------------------------|
|                   | ocauon          | De                          | stination                               | Miles                                        | wc                                             | Agn                                                |
| Granite Run Mall  |                 | RIDDLE ME                   | MORIAL HOSPITAL                         | 1                                            | AMB                                            | GEN                                                |
| RIDDLE MEMORI     | RIAL HOSPITAL   | Media Post                  | Office                                  | 3                                            | AMB                                            | GEN                                                |
| Media Post Office | e               | Springfield N               | fall                                    | 2                                            | AMB                                            | GEN                                                |
| Springfield Mall  |                 | SPRINGFIE                   | LD HOSPITAL                             | 1                                            | AMB                                            | GEN                                                |
| SPRINGFIELD HO    | IOSPITAL        | Healthplex S                | ports Club                              | 1                                            | AMB                                            | GEN                                                |
| Healthplex Sports | s Club          | Lawrence Pa                 | ark Shopping Cente                      | 3                                            | AMB                                            | GEN                                                |
| Lawrence Park SI  | Shopping Cente  | Newtown Sq                  | uare Shopping Cen                       | 3                                            | AMB                                            | GEN                                                |
| Newtown Square    | Shopping Cen    | Delaware Co                 | unty Community C                        | 1                                            | AMB                                            | GEN                                                |
| Delaware County   | Community C     | Granite Run                 | Mall                                    | 4                                            | AMB                                            | GEN                                                |
|                   |                 |                             |                                         |                                              |                                                |                                                    |
|                   | Delaware County | Delaware County Community C | Delaware County Community C Granite Run | Delaware County Community C Granite Run Mall | Delaware County Community C Granite Run Mall 4 | Delaware County Community C Granite Run Mall 4 AMB |

## **Designing the Route to Allow for Deviations**

The route map below shows that the travel time to complete this route without stops is approximately 30 minutes. Adding stop times of 5 minutes (which is generous and most likely not needed to board and discharge passengers) per stop and the completed route would take about 70 minutes. The route has been scheduled to run from 9:00 AM to 11:00 AM. This means there is plenty of slack in the schedule for adding new trips as deviations to the fixed route.

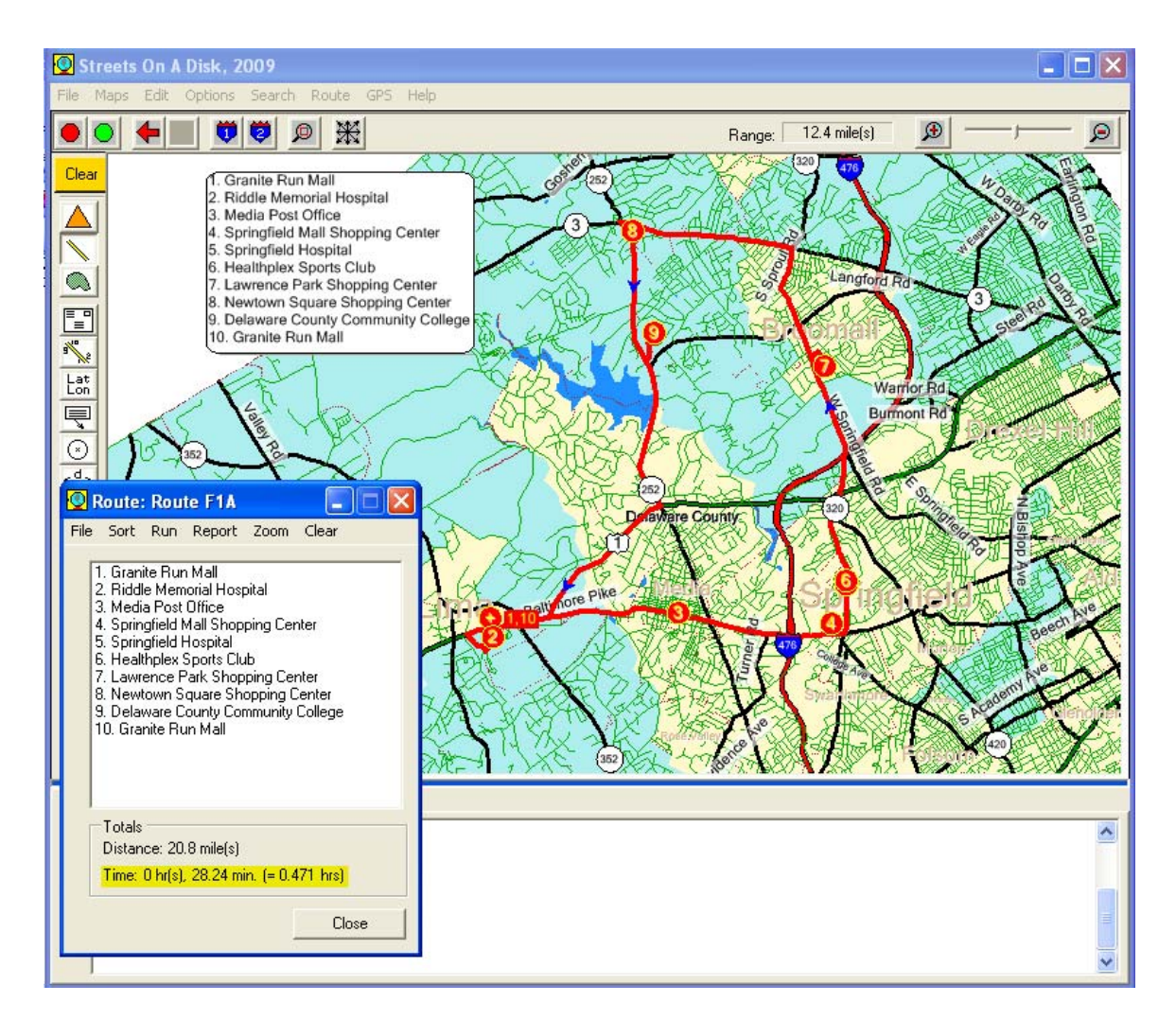

```
Starting Clock: 09:00 AM
Visit Time: 0 hr(s), 5.00 min. (= 0.083 hrs)
Start: 1. Granite Run Mall
_____
   Go southwest, 0.3 mile(s), on US Hwy 1.
   Turn left, go southeast, 0.3 mile(s), on Granite Dr.
   Turn left, go northeast, 0.2 mile(s), on Northbrook Dr.
     _____
Stop: 2. Riddle Memorial Hospital
   Clock (arrival): 09:01 AM
   Time (from start): 0 hr(s), 1.28 min. (= 0.021 hrs)
   Distance(from start): 0.8 mile(s)
   Clock (depart): 09:06 AM
_____
   Go south, 0.2 mile(s), on Northbrook Dr.
   Turn right, go northwest, 0.3 mile(s), on Granite Dr.
   Turn right, go northeast, 0.8 mile(s), on US Hwy 1.
   Slight turn left, go northeast, 1.8 mile(s), on Baltimore Pike.
   Turn left, go north, 105 ft, on Monroe St.
_____
Stop: 3. Media Post Office
   Clock (arrival): 09:11 AM
   Time (from last stop): 0 hr(s), 4.26 min. (= 0.071 hrs)
   Time (from start): 0 hr(s), 10.53 min. (= 0.176 hrs)
```

```
Distance(from last stop): 3.1 mile(s)
   Distance(from start): 3.9 mile(s)
   Clock (depart): 09:16 AM
_____
   Go south, 105 ft, on Monroe St.
   Turn left, go east, 1.5 mile(s), on Baltimore Ave.
   Continue, go east, 0.4 mile(s), on Baltimore Pike.
Stop: 4. Springfield Mall Shopping Center
   Clock (arrival): 09:18 AM
   Time (from last stop): 0 hr(s), 2.58 min. (= 0.043 hrs)
   Time (from start): 0 hr(s), 18.11 min. (= 0.302 hrs)
   Distance(from last stop): 1.9 mile(s)
   Distance(from start): 5.8 mile(s)
   Clock (depart): 09:23 AM
   Go east, 0.2 mile(s), on Baltimore Pike.
   Turn left, go north, 0.6 mile(s), on State Rte 320.
_____
Stop: 5. Springfield Hospital
   Clock (arrival): 09:24 AM
   Time (from last stop): 0 hr(s), 1.00 min. (= 0.017 hrs)
   Time (from start): 0 hr(s), 24.12 min. (= 0.402 hrs)
   Distance(from last stop): 0.8 mile(s)
   Distance(from start): 6.6 mile(s)
   Clock (depart): 09:29 AM
_____
   Go north, 162 ft, on State Rte 320.
   Turn left, go west, 199 ft, on Thompson Ave.
_____
Stop: 6. Healthplex Sports Club
   Clock (arrival): 09:29 AM
   Time (from last stop): 0 hr(s), 0.12 min. (= 0.002 hrs)
   Time (from start): 0 hr(s), 29.23 min. (= 0.487 hrs)
   Distance(from last stop): 361 ft
   Distance(from start): 6.7 mile(s)
   Clock (depart): 09:34 AM
_____
   Go east, 199 ft, on Thompson Ave.
   Turn left, go north, 2.9 mile(s), on State Rte 320.
Turn right, go northeast, 518 ft, on Lawrence Rd.
   Turn right, go southeast, 0.2 mile(s), on _local (134873380).
_____
Stop: 7. Lawrence Park Shopping Center
   Clock (arrival): 09:39 AM
   Time (from last stop): 0 hr(s), 4.43 min. (= 0.074 hrs)
   Time (from start): 0 hr(s), 38.66 min. (= 0.644 hrs)
   Distance(from last stop): 3.2 mile(s)
   Distance(from start): 9.8 mile(s)
   Clock (depart): 09:44 AM
------
   Go northwest, 0.2 mile(s), on _local (134873380).
   Turn left, go southwest, 518 ft, on Lawrence Rd.
   Turn right, go northwest, 0.9 mile(s), on State Rte 320.
   Slight turn right, go north, 0.5 mile(s), on Sproul Rd.
   Turn left, go west, 2.1 mile(s), on State Rte 3.
   Hard turn left, go southeast, 0.2 mile(s), on State Rte 252.
   Turn left, go northeast, 270 ft, on Alpha Dr.
_____
Stop: 8. Newtown Square Shopping Center
   Clock (arrival): 09:49 AM
   Time (from last stop): 0 hr(s), 5.65 min. (= 0.094 hrs)
   Time (from start): 0 hr(s), 49.31 min. (= 0.822 hrs)
```

```
Distance(from last stop): 4.1 mile(s)
   Distance(from start): 13.9 mile(s)
   Clock (depart): 09:54 AM
------
   Go southwest, 270 ft, on Alpha Dr.
   Turn left, go southeast, 1.6 mile(s), on State Rte 252.
   Turn left, go northeast, 0.3 mile(s), on Timber Lake Dr.
Stop: 9. Delaware County Community College
   Clock (arrival): 09:57 AM
   Time (from last stop): 0 hr(s), 2.82 min. (= 0.047 hrs)
   Time (from start): 0 hr(s), 57.13 min. (= 0.952 hrs)
   Distance(from last stop): 1.9 mile(s)
   Distance(from start): 15.9 mile(s)
   Clock (depart): 10:02 AM
_ _ _ _ _ _
   Go west, 0.3 mile(s), on Timber Lake Dr.
   Turn left, go southeast, 1.9 mile(s), on State Rte 252.
   Turn right, go southwest, 2.0 mile(s), on US Hwy 1.
   Slight turn right, go southwest, 0.7 mile(s), on Baltimore Pike.
_____
Stop: 10. Granite Run Mall
   Clock (arrival): 10:08 AM
    Time (from last stop): 0 hr(s), 6.11 \text{ min.} (= 0.102 hrs)
   Time (from start): 1 hr(s), 8.24 min. (= 1.137 hrs)
   Distance(from last stop): 4.9 mile(s)
   Distance(from start): 20.8 mile(s)
Clock (final): 10:08 AM
Total Distance: 20.8 mile(s)
Total Drive Time: 0 hr(s), 28.24 min. (= 0.471 hrs)
Total Visit Time: 0 hr(s), 40.00 min. (= 0.667 hrs)
Total Time: 1 hr(s), 8.24 min. (= 1.137 hrs)
```

#### Adding Scheduled Deviations to a Fixed Route

Once demand trip requests are entered into PtMS, they can be efficiently added to existing trip schedules using the PtMS Interactive Scheduler.

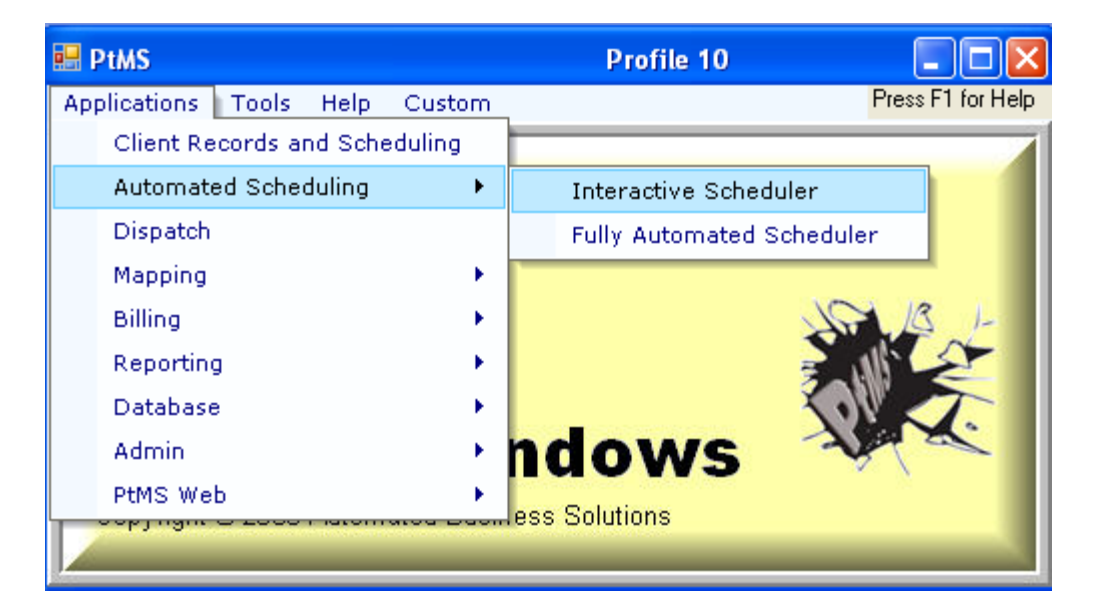

| 🖶 PIM              | SIS - Int                            | eractive                                        | Schedu                                  | iler - Ti                               | rips on                    | 05/11       | 2009     |       |          |        |           |                  |       |       |          |              |       |          |                    |              |          |                 |      | -      |            |
|--------------------|--------------------------------------|-------------------------------------------------|-----------------------------------------|-----------------------------------------|----------------------------|-------------|----------|-------|----------|--------|-----------|------------------|-------|-------|----------|--------------|-------|----------|--------------------|--------------|----------|-----------------|------|--------|------------|
| File Ed            | t View                               | Tools Re<br>eduled                              | ports H                                 | ielp<br>In                              | unert I le                 | ter Demo    | liser    |       |          |        |           | _                |       |       |          | _            | _     |          |                    |              |          |                 |      | Provi  | ders       |
| Mahiele            | Clabo                                | AmhA                                            | 10C A                                   | U arma                                  | derera er                  | Per D'errio | T /D     | D/P   | Dist     | DA.4   | have      |                  |       | pca.  |          |              | 1     | Xakilla  | DAd                | have         |          |                 | D    |        |            |
| FAS                | 51010                                | AMR                                             | we r                                    | FFFFRS                                  | ON THE                     | IMAS        | T        | D     | D'IN     | 0 86 F | STH ST    |                  |       | MEDIA | 67       |              | 0     | 1930     | SPR                | NGEIELD H    | INSPITA  | M               | SI   | EA     | S - EASY   |
| EAS                |                                      | AMB                                             | F                                       | POLK, JA                                | MES                        |             | T        | D     | - 1      | 8 2121 | Bishop Ho | Now R            | d     | NEWT  | OWN SO   | UAR          | E 1   | 1000     | Surg               | ical Orthope | dic Asso | ociates         | BI   | R FX   | D · Devia  |
| <<br>Vehicl        | Demar<br>The In<br>schedu<br>availat | d trips t<br>teractive<br>ule them<br>ole vehic | to be s<br>e Sche<br>n on an<br>cles ar | schedu<br>eduler<br>ny of th<br>nd/or f | iled.<br>can<br>ne<br>ixed | - 5 cu      | tent cel | 1=0   |          | _      |           |                  |       |       | -        |              |       | - 6      |                    |              |          |                 | 2    |        |            |
| event<br>Copyright | P Autom                              | in the V                                        | ehicle                                  | es List.                                | 2009.                      | J,          |          |       | _        |        | Select S  | iched<br>Ref Tri | ule ( | Date: | 05/11/   | 09<br>sd Sch | redul |          | 5/11/20<br>date Sc | hedule       |          |                 |      | V      | ersion 4.0 |
| Vehicle            | Tour                                 | Detc                                            |                                         |                                         |                            | Tobli       | NDiet    | Tr    | Time     | VTime  | Per       | abu              | Su    | cMi   | Suchit   |              | Lot   | me i     | SucTime            | SweTi        | me?      | Trine           | 1    | ine/Hr | STim       |
| A01                | Tour                                 | VAN                                             |                                         |                                         |                            | TOOM        | 0        | 0.00  | 100      | 00.00  | 1.01      | uny (            | 1.04  | 0     | Orcentra | 0            | 12:00 |          | 00.00              |              | 11000    | 1.194           | 0    | npartn | 0 0600     |
| 402                |                                      | VAN                                             |                                         |                                         |                            |             | 0        | 0 00  | 100      | 00.00  |           |                  |       | 0     |          | 0            | 12.00 | 1        | 00.00              |              | 1        | 1               | 0    |        | 0 0600     |
| E01                |                                      | VAN                                             |                                         |                                         |                            |             | 0        | .0 00 | 00:00    | 00.00  |           | .0               | 1     | .0    |          | .0           | 12:00 |          | 00.00              |              | - C      | )               | 0    |        | 0 0600     |
| E02                |                                      | VAN                                             |                                         |                                         |                            |             | 0        | .0 00 | 00.0     | 00.00  |           | .0               | 1     | .0    |          | .0           | 12:00 | ) (      | 00.00              |              |          | 3               | 0    |        | .0 0600    |
| F1A                |                                      | Deviated                                        | d Fixed R                               | loute 1 - F                             | Run A                      | 16.         | 0        | .0 00 | 1:38     | 00:00  |           | .0               |       | 16.0  | 10       | 00.0         | 02.30 | ) (      | 01:32              |              | 61.6     | 5               | 9    | 3      | 6 0900     |
| 3                  |                                      |                                                 |                                         |                                         |                            | 0.66        |          |       |          |        |           |                  |       |       |          |              |       |          |                    |              |          |                 |      |        | >          |
| Trips fo           | or Vehic                             | le F1A - I                                      | Deviate                                 | d Fixed                                 | i Route                    | e 1 - Ru    | n A      |       |          |        |           |                  |       |       |          |              |       |          |                    |              |          |                 |      |        |            |
| STime              | P/D                                  | OSTime                                          | An                                      | Dwell                                   | Dep                        | Dist        | Pen      | alty  | Bk       | Time   | Amb       | WC               |       | T/R   | D/R      | Zon          | e     | Name     |                    | Address      |          |                 |      | 1      | City       |
| 0900               | P                                    | 0900                                            | 0900                                    | 0:00                                    | 0900                       |             | .0       | .0    |          |        |           | 0                | 0     | R     | R        | 0000         | 000   | Start Sh | ift                |              |          |                 |      |        |            |
| 0900               | P                                    | 0900                                            | 0900                                    | 3:00                                    | 0903                       |             | .0       | .0    |          | 00:03  |           | 1                | r     |       | -        | 100          |       | ute, l   | Fixed              | Granite Run  | n Mall   |                 |      |        | MEDIA      |
| 0910               | D                                    | 0910                                            | 0903                                    | 3:00                                    | 0906                       |             | 2        | .0    |          | 00:03  |           | 0                | -1    | Fiver | Dout     |              | -     | ute_     |                    | RIDDLE M     | EMORIA   | AL HOSE         | ITA  |        | MEDIA      |
| 0915               | P                                    | 0915                                            | 0906                                    | 3.00                                    | 0918                       |             | .0       | .0    | <u> </u> | 80:00  |           | 1                | -1    | INCO  | Rout     | e st         | ops   | ute, l   | Fixed              | RIDDLE ME    | EMURIA   | AL HOSE         | TIA  | -      | MEDIA      |
| 0925               | D                                    | 0925                                            | 0923                                    | 3:00                                    | 0926                       |             | 2        | .0    | <u> </u> | 00:08  |           | U                | - L   |       |          |              |       | ute,     | Fixed              | Media Post   | Uthce    |                 |      |        | MEDIA      |
| 0930               | P                                    | 0330                                            | 0926                                    | 3.00                                    | 0933                       | -           | .0       | .0    | 4        | 00:07  |           | 1                | 0     | -     | R        | 499          | 433   | Houte,   | rixed              | Media Post   | Ulhce    |                 |      |        | MEDIA      |
| 0040               | D                                    | 0335                                            | 0937                                    | 3.00                                    | 0940                       |             | .0       | 4.4   | -        | 00:07  |           | 0                | 0     | 1     | n        | 5015         | 513   | Houte,   | rixed              | springheld M | Mali     |                 |      |        | Springh    |
| 0340               | P                                    | 0340                                            | 0940                                    | 3.00                                    | 0943                       |             | 0.0      | .0    | -        | 00.03  |           | 0                | 0     | +     | n        | 5013         | 513   | Fioule,  | bear               | cooluces     | Mail No. | COLTAN          |      |        | springh    |
| 0340               | P                                    | 0345                                            | 0944                                    | 3:00                                    | 0947                       |             | 6        | .0    | -        | 00.03  |           | 1                | 0     | T     | 0        | 5035         | 513   | Pioute,  | Dexa               | CODINGER     | LD HO    | COITAL          |      |        | CODIN      |
| 0300               | P                                    | 0350                                            | 0947                                    | 3.00                                    | 0953                       |             | 0        | .0    | H        | 00.03  |           | 0                | 0     | T     | 0        | 50.3         | 513   | Poute,   | Fixed              | Heathele     | Consta P | JAIN            |      |        | SPHIN      |
| 1000               | P                                    | 1000                                            | 0953                                    | 3.00                                    | 1000                       |             | 0        | .0    | -        | 00.03  |           | 1                | 0     | T     | n        | 503          | 510   | Poute,   | Fixed              | Heathplex    | Sports L | din.            |      |        | Springh    |
| 1010               | P                                    | 1010                                            | 1010                                    | 3:00                                    | 1003                       |             | .0       | .0    |          | 00.10  |           | 0                | 0     | T     | P        | 5203         | 510   | Poute,   | Fixed              | Laurence F   | Dark CL  | and C           | ante | _      | ppnos      |
| 1015               | P                                    | 1015                                            | 1010                                    | 3.00                                    | 1013                       | -           | 0        | .4    | H        | 00.10  |           | 1                | 0     | T     | P        | 5323         | 510   | Route    | Fixed              | Lawrence P   | Out CL   | Approg C        | erse | -      | PROOF      |
| 1025               | D                                    | 1025                                            | 1075                                    | 3.00                                    | 1020                       |             | 0        | 1     | H        | 00.10  |           |                  | 0     | T     | P        | EAA          | 102   | Boute I  | Fixed              | Mandaum C    | GIA OTA  | hanning U       | Can  | has    | NEWT       |
| 1030               | P                                    | 1020                                            | 1029                                    | 3.00                                    | 1020                       |             | 0        |       | H        | 00.10  |           | 1                | 0     | T     | B        | 544          | 183   | Boule I  | Fixed              | Neutour C    | quale 5  | horning         | Cen  | ler l  | NFW/T      |
| 1035               | D                                    | 1035                                            | 1020                                    | 3.00                                    | 1040                       |             | 7        | 32    | n        | 00.07  |           | 0                | 0     | T     | B        | 528          | 489   | Boute I  | Fixed              | Delaware C   | County C | ommuni          | hu C | olene  | MEDIA      |
| 1000               | 0                                    | 2250                                            | 1040                                    | 2.00                                    | 1043                       |             | 0        | 0.6   | H        | 00.11  |           | 1                | 0     | T     | P        | 520          | 100   | Route I  | Fixed              | Delaware C   | County C | Communities and | AL C | Jane   | MEDIA      |

When you click on a trip in the Trips to be Scheduled window, it automatically does a "trial" schedule of the trip on every vehicle in the list. The impact of adding the trip to vehicle's schedule is measured in terms of added vehicle miles and travel minutes.

In this example we click on the demand trip for Thomas Jefferson and the Interactive Scheduler instantly displays the results for scheduling this trip on every vehicle in the vehicle list.

This new trip is 2.0 miles door to door. However, it will only add 4/10 mile to the Deviated Fixed Route because the client's destination is already on the route.

| 📴 PtMSIS - Interactive Scheduler - Trips on 05/11/2009 |                                       |                                                  |                   |              |             |          |       |       |          |          |                              |          |       |                 |                  |              |                         |                  |                      |                        |                      |                 |          |                                |
|--------------------------------------------------------|---------------------------------------|--------------------------------------------------|-------------------|--------------|-------------|----------|-------|-------|----------|----------|------------------------------|----------|-------|-----------------|------------------|--------------|-------------------------|------------------|----------------------|------------------------|----------------------|-----------------|----------|--------------------------------|
| File Edit                                              | : View                                | Tools Rep                                        | orts H            | Help         |             |          |       |       |          |          |                              |          |       |                 |                  |              |                         |                  |                      |                        |                      |                 |          |                                |
| Trips to be Scheduled Current User:Demo_User           |                                       |                                                  |                   |              |             |          |       |       |          |          |                              |          |       |                 |                  |              |                         |                  |                      |                        | P                    | ovide           | ers      |                                |
| Vehicle                                                | Statu                                 | Status Amb/WC Name                               |                   |              |             |          | T/R   | D/R   | Dist     | PAd      | dress                        |          |       | PCity           |                  |              | PickUp                  | DAddres          | s                    |                        |                      | DC              | ABC -    | ABC TI                         |
| EAS                                                    |                                       | AMB JEFFERS                                      |                   |              | SON, THOMAS |          | T D   |       | 2        | 2.0 86 E | 5TH S                        | Т        |       | MEDIA           |                  |              | 09:30:00                | SPRING           | FIELD HO             | SPITAL                 |                      | SP 🗆            | EAS -    | EASY                           |
| EAS                                                    |                                       | AMB                                              |                   | POLK, JA     | JAMES       |          | T D   |       | 12       | 2.8 212  | Bishop                       | Hollow R | d I   | NEWT            | DWN SI           | QUARE        | 1000                    | Surgical         | Orthopedic           | Assoc                  | iates                | BR              | FXD -    | Deviat                         |
| Vehic<br>even<br>Copyright                             | ipact o<br>e new<br>ked ro<br>© Autom | of adding<br>trip to th<br>ute.<br>nated Busines | :52 AM (<br>eEven | Turent row : | = 5 cl      | ument ce | U = 0 |       |          |          | <b>t Sched</b><br>re Ref Tri | ule C    | Date: | 05/11.          | /09<br>ad Schedu | le Up        | 5/11/2009<br>date Sched | <b>T</b><br>lule |                      |                        | > <                  | Vers            | ion 4.02 |                                |
| Vehicle                                                | List                                  |                                                  | 55 5010           |              |             |          |       | _     | <b>.</b> |          | 1.17                         |          |       |                 |                  |              |                         |                  |                      |                        |                      |                 |          |                                |
| Vehicle                                                | Tour                                  | Desc                                             |                   | _            | ION         |          | XDist |       | l r l im | e        | Xh                           | analtu 🔺 | Su    | oMi             | SveMi            | ∑ TotI       | ime 9                   | veTime           | SveTime              | 2                      | Tripe                | Tripe           | /147     | STime                          |
|                                                        | VAN                                   |                                                  |                   |              |             | V)       | 2.0   |       | 00:00    |          | 00:1                         | priaty - | 1     | 2.0 134161.9 12 |                  | 61.9 12:0    | 0 0                     | 00:10            |                      | 15                     | 1 1                  | Thpa            | 1        | 0600                           |
| A02                                                    | 2 VAN                                 |                                                  |                   |              |             |          |       | 2.0   | 00.00    |          | 00.                          | .0       | )     | 2.0             | 1341             | 4161.9 12:00 |                         | 0:10             |                      | 1.5                    | 1                    |                 | .1       | 0600                           |
| E01                                                    |                                       | VAN                                              |                   |              |             | .0       | 1     | 2.0   | , 00.00  |          | 00.                          | .0       | )     | 2.0             | 1341             | 161.9 12:00  |                         | 0:10             |                      | 1.5                    | 1                    |                 | .1       | 0600                           |
| E02                                                    |                                       | VAN                                              |                   |              |             | .0       |       | 2.0   | UU:UL    | l .      | 00:                          | .0       | )     | 2.0             | 1341             | 61.9 12:0    | 0 0                     | 0:10             |                      | 1.5                    | 1                    |                 |          | 0600                           |
| F1A                                                    |                                       | Deviated                                         | Fixed F           | Route 1      |             | .0       |       | 2.0   | 00:00    | )        | 00:1                         | 22.8     | 8     | 16.4            | 1                | 02.6 02:3    | 0 0                     | 1:39             |                      | 66.3                   | 10                   |                 | 4.0      | 0900                           |
| <                                                      |                                       |                                                  |                   |              | 16          | 0.3      |       | 4     | 00-38    | 1        | 00.                          |          |       |                 |                  |              |                         |                  |                      |                        |                      |                 |          | >                              |
| Trips fo                                               | r Vehic                               | le F1A - D                                       |                   | ed Fix       |             |          |       |       |          | ·        |                              |          |       |                 |                  |              |                         |                  |                      |                        |                      |                 |          |                                |
| STime                                                  | P/D                                   | OSTime                                           | Arr               | Dwe          |             |          |       |       |          |          | _                            | WC       |       | T/R             | D/R              | Zone         | Name                    |                  | A                    | ddress                 |                      |                 | _        | ^                              |
| 0900                                                   | Ρ                                     | 0900                                             | 0900              | 0:00         | 0900        |          | .0    | .0    |          | ×        |                              | 0        | 0     | R               | R                | 000000       | Start Shi               | ift              |                      |                        |                      |                 |          |                                |
| 0900                                                   | Р                                     | 0900                                             | 0900              | 3:00         | 0903        |          | .0    | .0    |          | 00:03    |                              | 1        | 0     | Т               | R                | 493477       | Route, F                | ixed             | G                    | Granite Run Mall       |                      |                 |          |                                |
| 0910                                                   | D                                     | 0910                                             | 0903              | 3:00         | 0906        |          | .2    | .0    |          | 00:03    |                              | 0        | 0     | T               | R                | 492479       | Route, F                | oute, Fixed      |                      |                        | RIDDLE MEMORIAL HOSP |                 |          |                                |
| 0915                                                   | P                                     | 0915                                             | 0906              | 3:00         | 0918        |          | .0    | .0    |          | 00:08    |                              | 1        | 0     | I<br>T          | н                | 492479       | Houte, H                | ixed             | H                    | RIDDLE MEMORIAL HO     |                      |                 | JSPITA   | ٨L                             |
| 0925                                                   | D                                     | 0323                                             | 0923              | 3:00         | 0926        |          | 2.2   | .0    |          | 00:08    |                              | 1        | 0     | Т               | n<br>D           | 499499       | Route, P                | ixed             | M                    | Media Post Uffice      |                      |                 |          |                                |
| 0330                                                   | P                                     | 0330                                             | 0920              | 3:00         | 0936        |          | 4     | .0    |          | 00.11    |                              | 2        | 0     | T               | D                | 502499       | JEEEEB                  | SON THO          | MAS 8                |                        | I ST                 |                 |          |                                |
| 0935                                                   | D                                     | 0935                                             | 0941              | 3:00         | 0944        |          | 2.0   | 12.4  |          | 00.11    |                              | 1        | 0     | T               | В                | 501519       | Boute F                 | ixed             | S                    | nrinafie               | ld Mall              |                 |          |                                |
| 0940                                                   | P                                     | 0940                                             | 0944              | 3:00         | 0947        |          | .0    | .0    |          | 00:03    |                              | 2        | 0     | T               | R                | 501519       | Route, F                | Route Fixed      |                      |                        | Springfield Mall     |                 |          |                                |
| 0945                                                   | D                                     | 0945                                             | 0948              | 3:00         | 0951        |          | .2    | 5.4   |          | 00:03    |                              | 1        | 0     | Т               | R                | 503519       | Route, F                | ixed             | S                    | SPRINGFIELD HOSPITAL   |                      |                 |          |                                |
| 0950                                                   | Р                                     | 0950                                             | 0951              | 3:00         | 0954        |          | .0    | .0    |          | 00:06    |                              | 2        | 0     | Т               | R                | 503519       | Route, F                | Route, Fixed     |                      | PRING                  | FIELD HI             | DSPIT/          | AL       |                                |
| 0950                                                   | D                                     | 1000                                             | 0954              | 3:00         | 0957        |          | .0    | 7.4   |          | 00:20    |                              | 1        | 0     | Т               | D                | 503519       | JEFFER                  | SON, THO         | MAS S                | SPRINGFIELD HOSPIT     |                      |                 | AL       |                                |
| 0955                                                   | D                                     | 0955                                             | 0957              | 3:00         | 1000        |          | .0    | 3.4   |          | 00:06    |                              | 0        | 0     | Т               | R                | 503519       | Route, F                | Route, Fixed     |                      | Healthplex Sports Club |                      |                 |          |                                |
| 1000                                                   | P                                     | 1000                                             | 1000              | 3:00         | 1003        |          | .0    | .0    |          | 00:10    |                              | 1        | 0     | T               | R                | 503519       | Route, F                | Route, Fixed     |                      | Healthplex Sports Club |                      |                 |          |                                |
| 1010                                                   | D                                     | 1010                                             | 1010              | 3:00         | 1013        |          | 3.1   | .6    |          | 00:10    |                              | 0        | 0     | 1               | R                | 532510       | Route, F                | ixed             | L                    | awrenc                 | e Park Si            | noppin          | g Cente  | ar                             |
| 1015                                                   | P                                     | 1015                                             | 1013              | 3:00         | 1018        |          | .0    | .0    |          | 00:10    |                              | 1        | U     | 1<br>T          | H                | 532510       | Houte, F                | ixed             | L                    | awrenc                 | e Park Si            | toppin<br>Class | g Cente  | 16 International International |
| 1025                                                   | P                                     | 3:00                                             | 1028              |              | 0           | <br>0    |       | 00:10 |          | 1        | 0                            | T        | B     | 544463          | Boute P          | ixed         | N                       | ewtown           | i oquare<br>i Square | Shopp                  | ing Cet<br>ving Ce   | nter            |          |                                |

## Right click on the fixed route in the Vehicle List to add the trip to the schedule.

| Vehicle List |             |               |           |            |      |          |                      |                  |                 |        |       |    |  |  |
|--------------|-------------|---------------|-----------|------------|------|----------|----------------------|------------------|-----------------|--------|-------|----|--|--|
| Vehicle      | Tour        | Desc          |           |            |      | Toth     | 1i                   | XDist            | ٦rT             | lime 🛛 | XTime | е  |  |  |
| A01          |             | VAN           |           |            |      |          | .0                   | 2.0              | 00:             | :00    | 00:04 | Ļ  |  |  |
| A02          |             | VAN           |           |            |      |          | .0                   | 2.0              | 00:             | :00    | 00:04 | Ļ  |  |  |
| E01          |             | VAN           |           |            |      |          |                      | 0 20 00:00 00:04 |                 |        |       |    |  |  |
| E02          |             | VAN           |           |            |      |          |                      |                  |                 |        | 4     | ļ. |  |  |
| F1A          | Add Trip    | to this Vehic | te 1 - Ri | un A       |      | Ri       | ght clic<br>bicle/fi | ixe              | on the<br>d rou | e (    |       |    |  |  |
| Trip         | Clear Ma    |               |           | Fixe d     | 1 -  | an<br>Tr | d seleo<br>ip to th  | :t/              | \dd<br>Vehic    | le     |       |    |  |  |
| STim         | Route A     | I Stops       |           | )well      | Dep  | D        |                      |                  |                 |        |       | A  |  |  |
| 0300         | Zoom Hir    | abliabted Sto | ns        | 500<br>500 | 0300 |          | C                    | ,                | .U<br>0         |        | 00-03 |    |  |  |
| 0910         | Calculate   | e Route       | ,po       | :00        | 0906 |          | .2                   | 2                | .0              |        | 00:03 |    |  |  |
| 0915         | 1           | 0010          | 0000      | 3:00       | 0918 |          | .0                   | )                | .0              |        | 00:08 |    |  |  |
| 0925         | D           | D 0925 0923   |           | 3:00       | 0926 |          | 2.2                  | 2                | .0              |        | 00:08 |    |  |  |
| 0930         | P 0930 0926 |               | 3:00      | 0933       |      | .0       | )                    | .0               |                 | 00:11  |       |    |  |  |

The demand trip is now a part of the deviated fixed route F1A for Monday 05/11/09.

| Vehicle  | List                           |           |         |         |       |         |         |       |         |        |         |      |             |       |         |         |            |          |                       |          |            |        |
|----------|--------------------------------|-----------|---------|---------|-------|---------|---------|-------|---------|--------|---------|------|-------------|-------|---------|---------|------------|----------|-----------------------|----------|------------|--------|
| Vehicle  | Tour                           | Desc      |         |         | _     | TotMi   | XDist   | TrTir | me XT   | ime    | Penalty | - S  | /cMi        | SvcMi | % Tot   | Time    | SvcTime    | SvcTime% | 1                     | l rips   | Trips/Hr   | STi    |
| A01      |                                | VAN       |         |         |       | .0      | .0      | 00:0  | 0 00:   | :00    |         | .0   | .0          |       | .0 12:0 | 00      | 00:00      |          | .0                    | 1        | )          | .0 060 |
| A02      |                                | VAN       |         |         |       | .0      | .0      | 00:0  | 0 00:   | 00     |         | .0   | .0          |       | .0 12:0 | 00      | 00:00      |          | .0                    | 1        | ) ::       | .0 060 |
| E01      | VAN                            |           |         |         |       | .0      | .0      | 00:0  | 0 00:   | 00     |         | .0   | .0          |       | .0 12:0 | 00      | 00:00      |          | .0                    | 1        | ) (        | .0 060 |
| E02      | 2 VAN                          |           |         |         |       | .0      | .0      | 00:0  | 0 00:   | 00     |         | .0   | .0          |       | .0 12:0 | 00      | 00:00      |          | .0                    | 1        | )          | .0 060 |
| F1A      | Deviated Fixed Route 1 - Run A |           |         |         | Run A | 16.4    | .0      | 00:3  | 9 00:   | 00     | .0 16.4 |      | 100.0 02:34 |       | 30      | 0 01:39 |            | 6.3      | 10                    |          | .0 090     |        |
| <        |                                |           |         |         |       | 100     | K       |       |         |        |         |      |             |       |         |         |            |          |                       |          |            |        |
| Trips fo | or Vehi                        | cle F1A - | Deviate | d Fixed | Route | 1 - Run | A       |       |         |        |         |      |             |       |         |         |            |          |                       |          |            |        |
| STime    | P/D                            | OSTime    | Arr     | Dwell   | Dep   | Dist    | Penalty | Th    | ne dema | and tr | ip has  | beer | n T         | D/R   | Zone    | Nam     | e          | Ado      | ress                  |          |            |        |
| 0900     | Р                              | 0900      | 0900    | 0:00    | 0900  | .0      |         | ad    | ded int | o the  | Fixed   | ed   |             |       | 000000  | Start   | Shift      |          |                       |          |            |        |
| 0900     | Р                              | 0900      | 0900    | 3:00    | 0903  | .0      |         | Ro    | utes so | hedu   | le      |      |             | R     | 493477  | Roui    | te, Fixed  | Gra      | nite R                | un Mall  |            |        |
| 0910     | D                              | 0910      | 0903    | 3:00    | 0906  | .2      |         |       |         |        |         |      |             | R     | 492479  | Rou     | te, Fixed  | RID      | RIDDLE MEMORIAL HOSPI |          |            |        |
| 0915     | P                              | 0915      | 0906    | 3:00    | 0918  | .0      | 1       |       |         |        |         |      |             | R     | 492479  | Rou     | te, Fixed  | RID      | DLE M                 | MEMOR    | RIAL HOSPI | TAL    |
| 0925     | D                              | 0925      | 0923    | 3:00    | 0926  | 122     | -       | .0    | 000     | 08     | U       | 0    |             | R     | 499499  | Rou     | te, Fixed  | Me       | dia Po                | st Offic | 3          |        |
| 0930     | P                              | 0930      | 0926    | 3:00    | 0933  | 0       |         | .0    | 00:1    | 11     | 1       | 0    | Т           | R     | 499499  | Rou     | te, Fixed  | Me       | dia Po                | st Offic | e          |        |
| 0930     | Р                              | 0930      | 0933    | 3:00    | 0936  | .4      |         | .0    | 00:3    | 20     | 2       | 0    | T           | D     | 502499  | JEFF    | ERSON, THO | MAS 86 I | E 5TH                 | ST       |            |        |
| 0935     | D                              | 0935      | 0941    | 3:00    | 0944  | 2.0     | 1       | 2.4   | 00:1    | 11     | 1       | 0    | Т           | R     | 501519  | Rou     | te, Fixed  | Spr      | ngfield               | Mall     |            |        |
| 0940     | P                              | 0940      | 0944    | 3:00    | 0947  | .0      |         | .0    | 00:0    | 03     | 2       | 0    | T           | R     | 501519  | Rou     | te, Fixed  | Spr      | ngfield               | Mall     |            |        |
| 0945     | D                              | 0945      | 0948    | 3:00    | 0951  | .2      | 1       | 5.4   | 00:0    | 03     | 1       | 0    | T           | R     | 503519  | Rou     | te, Fixed  | SPE      | RINGF                 | IELD H   | OSPITAL    |        |
| 0950     | P                              | 0950      | 0951    | 3:00    | 0954  | .0      |         | .0    | 00:0    | 06     | 2       | 0    | Т           | R     | 503519  | Rou     | te, Fixed  | SPE      | RINGF                 | IELD H   | OSPITAL    |        |
| 0950     | D                              | 1000      | 0954    | 3:00    | 0957  | .0      |         | 7.4   | 00:3    | 20     | 1       | 0    | T           | D     | 503519  | JEFF    | ERSON, THO | DMAS SPE | RINGF                 | IELD H   | OSPITAL    |        |
| 0955     | D                              | 0955      | 0957    | 3:00    | 1000  | .0      |         | 3.4   | 00:0    | 06     | 0       | 0    | T           | R     | 503519  | Rou     | te, Fixed  | Hea      | althple               | x Sport  | s Club     |        |
| 1000     | P                              | 1000      | 1000    | 3:00    | 1003  | .0      |         | .0    | 00:1    | 10     | 1       | 0    | T           | B     | 503519  | Roui    | te, Fixed  | Hea      | althple               | x Sport  | s Club     |        |

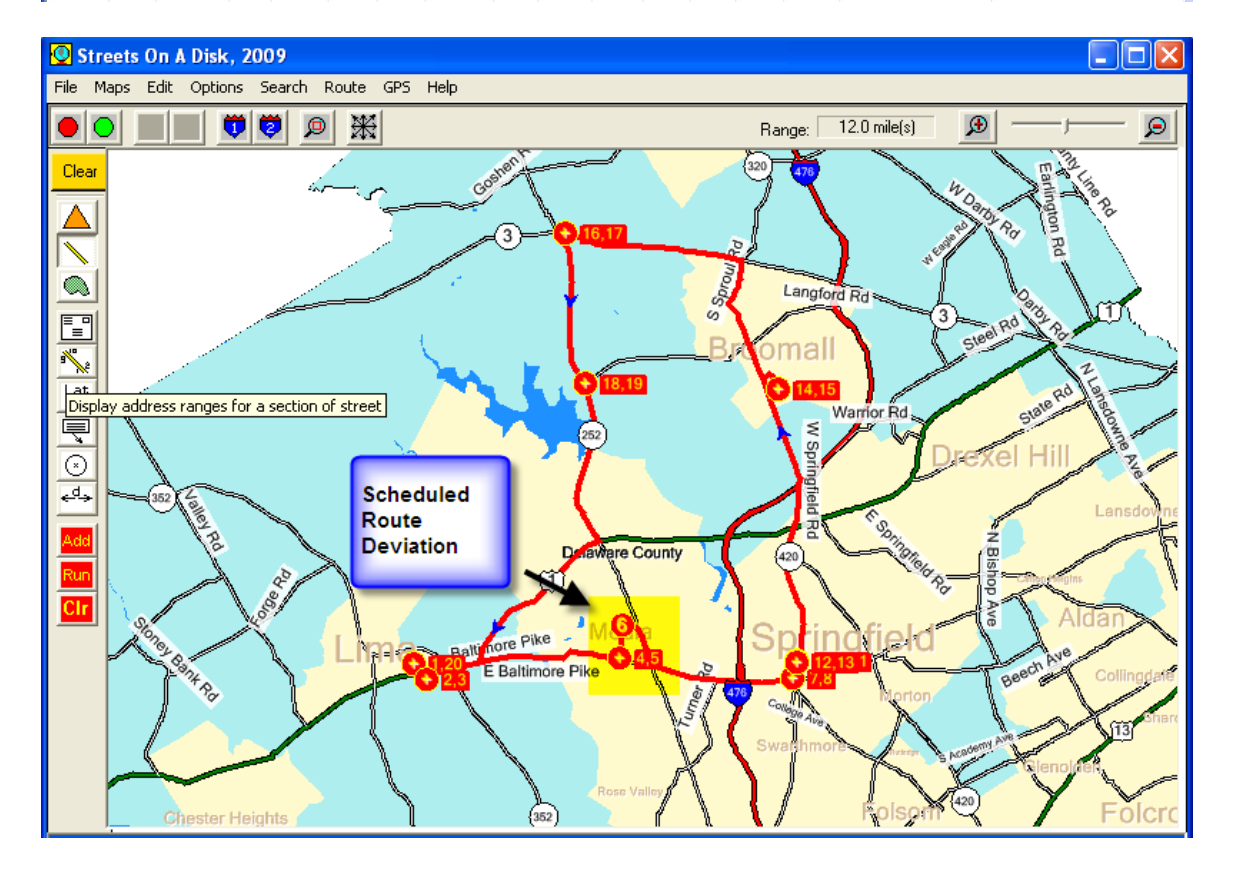